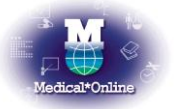

メディカルオンライン トライアルご利用案内

ご利用機関名 お茶の水女子大学 様
 トライアル期間 平成 25 年 2 月 1 日 ~ 平成 25 年 2 月 28 日
 アドレス <u>http://www.medicalonline.jp</u>
 備考 FAX サービスは対象外です。

## ◆ ご利用例「文献」を探す◆

1. 検索対象のサイト内より「文献」を選択の上、検索を行います。

| ホーム 最新情報・特集 |       | <b>文献</b><br>ライブラリサービス |         |   | くすり<br>医薬品検索 |      | プロダクト<br>医療機器・関連サービス検索 |         | <b>医学書販売</b> |      |        |
|-------------|-------|------------------------|---------|---|--------------|------|------------------------|---------|--------------|------|--------|
|             |       |                        |         | ノ |              |      |                        |         |              |      |        |
| ▶ ‡-        | ワード検索 | •                      | タイトルで探す |   | •            | 分野で挑 | Work                   | ▶ 配信学会・ | 出版社で探す       | ► 7. | ブイドライン |

| ⊖キーワード検索     | キーワードから文献を探す       |
|--------------|--------------------|
| ⊖タイトルで探す     | ジャーナルの巻号頁から文献を探す   |
| ⊖分野で探す       | 医学(総合)14 分野から文献を探す |
| ⊖配信学会・出版社で探す | 学会・出版社から文献を探す      |

2. 検索結果が表示されますので、リンク(下記)を選択しクリックします。

| 【アブストラクト】                   | 書誌情報や抄録等を表示します                       |  |  |  |  |
|-----------------------------|--------------------------------------|--|--|--|--|
| 【全文ダウンロード】                  | PDF でパソコンへ表示します                      |  |  |  |  |
| 【全文 FAX 送信】                 | 指定の FAX 番号へ全文を送信します ※トライアルではご利用頂けません |  |  |  |  |
| 注)文献によって選択できる出力オプションは異なります。 |                                      |  |  |  |  |

3.「くすり」、「プロダクト」もご利用頂けます。 ガイドブックを参考にぜひ、お試し下さい。

## ◆ リンクサービスについて ◆

医中誌 Web/JDream IIをご採用のお客様はメディカルオンライントライアルをご利用頂くことが可能です。

【医中誌 Web】 検索結果に
 が
 が
 なる
 が
 表示
 された
 文献は、
 メディカルオンライントライアルで
 も
 入手することが
 可能ですので、
ご利用下さい。
 (アイコンを
 クリックして下さい)

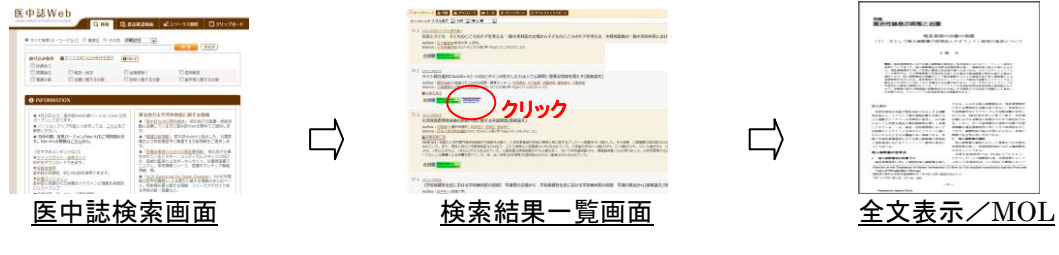

・【JDream II】 検索結果に が表示された文献は、メディカルオンライントライアルでも入 手することが可能ですので、ご利用下さい。(アイコンをクリックして下さい)

## ◆ ご注意事項 ◆

注) 特定の雑誌を巻号まとめて大量にダウンロード(手動/自動)することは禁止しております。